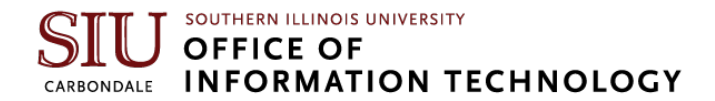

# Setting your Email Signature in Microsoft Outlook

- Outlook Browser Instructions
- Outlook Desktop Instructions

#### **Outlook Browser Version**

- 1. In your preferred browser, go to office.siu.edu. (If prompted, sign in with your SIU email address and password).
- 2. In the top-right corner of the window, click the **Settings**

cog wheel.

ప్ర

3. Click View all Outlook Settings from the menu bar that appears.

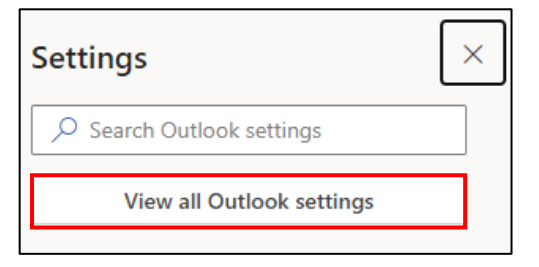

4. By default, **Mail** should be selected in the window that appears. If it is not, click on Mail. Then, click on **Compose and Reply**.

| Settings              | Layout            | Layout                                                                                   |  |  |
|-----------------------|-------------------|------------------------------------------------------------------------------------------|--|--|
| Search settings       | Compose and reply | Focused Inbox                                                                            |  |  |
| 🖏 General             | Attachments       | Do you want Outlook to sort your email to help you focus on what matters most?           |  |  |
| 🖾 Mail                | Rules<br>Sweep    | <ul> <li>Sort messages into Focused and Other</li> <li>Don't sort my messages</li> </ul> |  |  |
| 🛗 Calendar            |                   |                                                                                          |  |  |
| g <sup>Q</sup> People | Junk email        |                                                                                          |  |  |

5. Click New Signature.

| Compose and reply                                                                  |  |  |  |
|------------------------------------------------------------------------------------|--|--|--|
| Email signature                                                                    |  |  |  |
| Edit and choose signatures that will be automatically added to your email message. |  |  |  |
| Create and edit signatures                                                         |  |  |  |
| Create and edit signatures<br>+ New signature                                      |  |  |  |

### SIU SOUTHERN ILLINOIS UNIVERSITY OFFICE OF INFORMATION TECHNOLOGY

6. **Enter** or **paste your email signature** information in the blank box that appears. It is also recommended that you name this signature (ex: "SIU official") to distinguish between other email signatures that you may have or create later.

| eate and edit signatures                                |
|---------------------------------------------------------|
| New signature                                           |
| dit signature name                                      |
|                                                         |
|                                                         |
|                                                         |
|                                                         |
|                                                         |
|                                                         |
| iew ≪ ∧ A × B / U ⊻ × A × ≡ i≡ +€ +€ *€ ** ≡ ≡ ≡ ∞ ···· |

- 7. Select one or both of the **Default Signature** options you would prefer:
  - a. **For New Messages**: automatically includes your email signature on all new emails that you send from your Microsoft account.
  - b. **For Replies/Forwards**: automatically includes your email signature on all replies or emails that you forward from your Microsoft account.
- 8. Click the Save button in the bottom right corner of your screen. Your email signature has been successfully created and saved!

| Save | Discard |
|------|---------|
|------|---------|

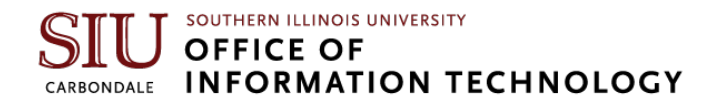

## **Outlook Desktop Version**

1. In the top left corner of your screen, click the **New Email** option.

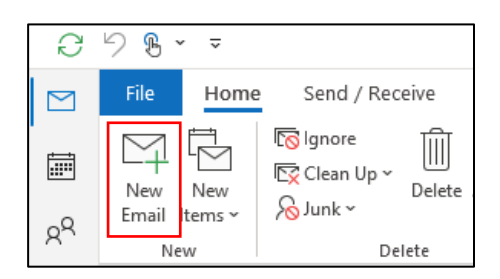

2. On the top menu bar in your email message, click on Signature.

|            | ✓ A <sup>^</sup> A <sup>×</sup> = <sup>1</sup> / <sub>3</sub> × <sup>1</sup> / <sub>3</sub>                                                           | Δ  | <u>A</u> 29                 | J                      |                |
|------------|----------------------------------------------------------------------------------------------------|----|-----------------------------|------------------------|----------------|
| В          | $I \ \sqcup \   \underline{\mathscr{A}} \cdot \underline{A} \cdot   \equiv \equiv \equiv   \overline{\textcircled{a}} = \overline{\textcircled{a}}  $ | ÷Ξ | Address Check<br>Book Names | Attach Link<br>File∽ ∽ | Signature<br>~ |
| Basic Text |                                                                                                    |    | Names                       | Includ                 | e              |

## 3. Click the **New** button.

| <u>E</u> -mail Signature     | Personal Stat | ionery |          |
|------------------------------|---------------|--------|----------|
| Sele <u>c</u> t signature to | edit          |        |          |
|                              |               |        | <b>^</b> |
|                              |               |        |          |
|                              |               |        |          |
| Delete                       | New           | Save   | Dename   |
| Delete                       | <u>IN</u> EW  | Save   | Kename   |

4. Enter a name for your email signature (ex: "SIU Official"). Click **OK**.

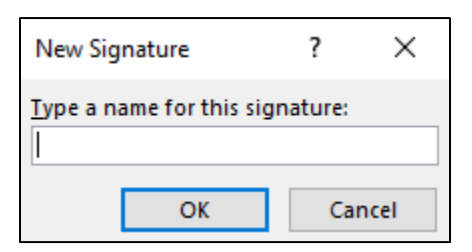

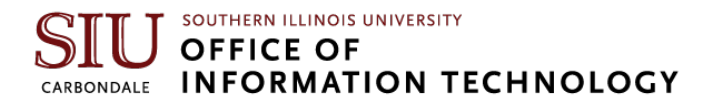

5. Enter or paste your email signature information in the blank box that appears. It is also recommended that you name this signature (ex: "SIU official") to distinguish between other email signatures that you may have or create later.

| Edi <u>t</u> signature |    |   |                                 |   |
|------------------------|----|---|---------------------------------|---|
| Calibri (Body) 🗸 11 🗸  | BI | U | 📕 🔤 🚍 🔚 👪 <u>B</u> usiness Card |   |
|                        |    |   |                                 | ^ |
|                        |    |   |                                 |   |
|                        |    |   |                                 |   |
|                        |    |   |                                 |   |
|                        |    |   |                                 |   |
|                        |    |   |                                 |   |
|                        |    |   |                                 |   |
|                        |    |   |                                 |   |
|                        |    |   |                                 | * |

- 6. In the top right corner of the **Signatures and Stationary** window, select which types of emails you would like your email signature to be applied to.
  - a. **For New Messages**: automatically includes your email signature on all new emails that you send from your Microsoft account.
  - b. **For Replies/Forwards**: automatically includes your email signature on all replies or emails that you forward from your Microsoft account.

| Choose default signature   |                   |        |   |  |
|----------------------------|-------------------|--------|---|--|
| E-mail                     | <u>a</u> ccount:  |        | ~ |  |
| New <u>m</u>               | <u>i</u> essages: | (none) | ~ |  |
| Replies/ <u>f</u> orwards: | (none)            | ~      |   |  |

7. Click OK. Your email signature has been successfully created and saved!

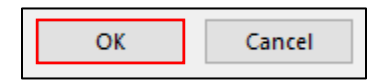